# WIDIS応用型 「ボランティア広域情報共有マップシステム」 操作マニュアル Ver1.0 (災害情報ボランティア情報発信訓練用)

#### 作成者 干川剛史(大妻女子大学) <u>HGF00715@nifty.com</u>

<u>http://thoshikawa.com/VDBman</u> ual/manual.htmに掲載

#### ※地図情報の表示のための手順※

- http://denshikokudo.jmc.or.jp/docs/agreement.htmlcアクセスして、画面の一番下の「同意する」ボタンを押して、表示された画面の「・電子国土WebシステムプラグインVersion 1.1.2のダウンロード」をクリック
- 表示される画面の一番下の「上記2つの規約に承諾して、電子国土 Web システムプラグインVersion
   1.1.2 をインストールする」をクリック
- ダウンロード画面の「開く」ボタンを押して
- 電子国土Webシステムプラグインをインストール

#### ※地図情報の表示のための手順※

- インストールできたら、
- http://cyberjapan.jp/index3.htmlにアクセスし、電子国土の地 図が表示できるかどうか試す
- その時に、「Active XをONにする」かどうか聞いてくるので、 「ONにする」
- そうすると電子国土の地図が正常に表示されるようになる
- それができたら、

http://daidai.seiryo-lab.jp/disaster/iwate/test2.php

に戻って、「岩手・宮城内陸地震登録データー覧」にある情報一 覧から見たい情報の「25000」のボタンを押すと、電子国土 の地図が表示される。

## 1. システムへのアクセス

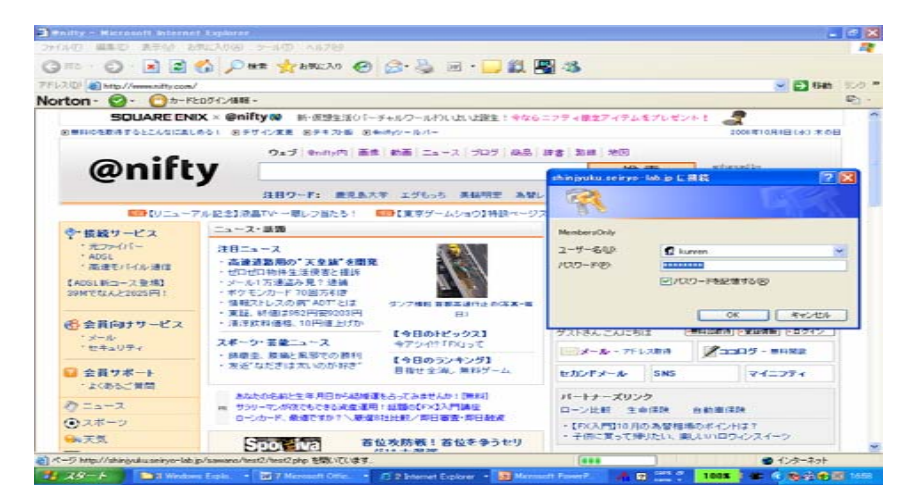

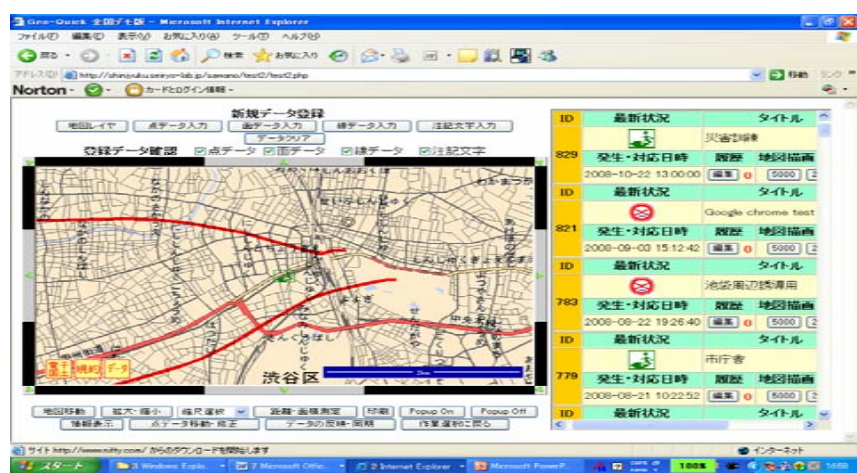

http://shinjyuku.seiryolab.jp/sawano/test2/te st2.php

- にアクセスする。
- ID:
- PW:

を入力する。

## 2. 地図画面への情報の書き込み

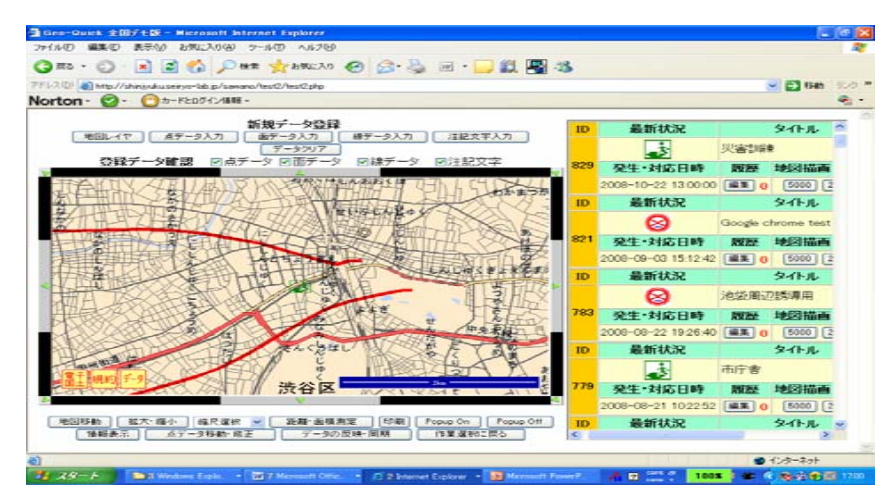

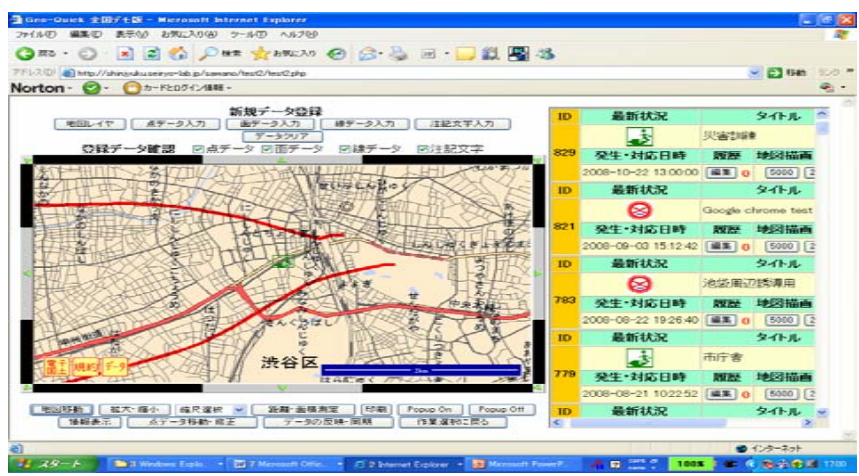

#### (1) 画面の拡大・縮小

「拡大・縮小」ボタンをクリックすると、
 虫眼鏡のマークが現れる。任意の地点にそのマークを置き、マウスの左ボタンをクリックすると地図が拡大され、マウスの右ボタンをクリックすると地図が縮小される。

#### (2) 地図画面の移動

 「地図移動」ボタンを押し、手の マークが現れたら、マウスの左ボ タンを押しながら、手のマークを 移動させると地図画面が移動す る。

## 2. 地図画面へ情報の書き込み

|                                                                                                    | (2)州図への占・絶・両の聿キ       |
|----------------------------------------------------------------------------------------------------|-----------------------|
| 🗿 Geo-Quick 全国デモ版 - Microsoft Internet Explorer                                                                                                  |                       |
| ファイルビ 編集回 表示(2) お気に2(10) ツール(2) ヘルブ(2)                                                                                                    | いん                    |
| 😋 民5 · 💿 · 🖹 🖉 🏠 🔎 株束 🌟 b茨に入り 🤣 🔗 - 🍃 🎉 📲 🍪                                                                                                    |                       |
| アドレス 🛛 👔 http://shinjnku.seiryo-lab.jp/sawano/test2/test2.php 🛛 🕑 移動 リンク 🎽                                                                       | ○「占デニタ」「 「 一 デニタ」 「 迫 |
| Norton · 🔞 · 🔞 か-Fとログイン捕殺 ·                                                                                                    |                       |
| 新規データ登録         D         最新状況         タイトル         ク           地図レイヤ         直データ入力         雑データ入力         注記文字入力         ー         ー         ー | データ」いずれかのボタンを         |
| データクリア<br>登録データ確認 回点データ 回面データ 回線データ 回注記文字 829 みせいせん 展展 地図 探索                                                                                     | クリックし、任意の地点をホイ        |
|                                                                                                    | ントするか、面を描くか、線を        |
|                                                                                                    | 描くかした後に、ダブルクリッ        |
| Hicrosoft Internet Explorer 区 時 履歴 地図描画                                                                                                    | クすると、その地点の緯度・         |
|                                                                                                    | 経度が示され、「OK」ボタン        |
|                                                                                                    | をctrlキーと一緒にクリックす      |
|                                                                                                    | ると 書き込み画面が現れる         |
|                                                                                                    |                       |
|                                                                                                    | ※各種データを画面から消去し        |
|                                                                                                    | たり変更したりする場合は、         |
| 地図移動 拡大・縮小 縮尺違訳 ♥ 距離・面積測定 印刷 Popup On Popup Of ID 最新状況 タイルル ▼     債期表示 点データ移動・修正 データの反映・同期 作業違知に戻る                                               | 「データクリア」ボタンをクリッ       |
| الح المراجع المراجع المراجع المراجع المراجع المراجع المراجع المراجع المراجع المراجع المراجع المراجع المراجع الم                                  | クする。                  |
| 🔰 🛪 🖉 🚔 3 Windows Explo 🕎 7 Microsoft Offic 🔗 2 Internet Explorer - 🗟 Microsoft Power P. 🔥 🛛 😅 🗧 100x 🖉 🤹 🖓 🔞 🖗 🕅 1701                           |                       |

## 2. 地図画面へ情報の書き込み

| 🗿 Geo-Qi                                                                                                    | 🗿 http://shinjyuku.seiryo-lab.jp - GEO-Quick 点データ入力 - Microsoft Intern 🔳 🔲 🗙         |   |                     |                          | đΧ           |
|----------------------------------------------------------------------------------------------------|--------------------------------------------------------------------------------------|---|---------------------|--------------------------|--------------|
| 771NE)                                                                                                    | <u> </u>                                                                             |   | N 100               |                          |              |
| <b>(</b> ] 戻る ·                                                                                                    |                                                                                      |   |                     |                          |              |
| アドレス( <u>D</u> )                                                                                                    | 取得座標値                                                                                |   |                     | 🔽 🄁 移動 🕔                 | 155 <b>×</b> |
| Norton                                                                                                    |                                                                                      |   |                     |                          | <b>•</b>     |
|                                                                                                    | (緯度=35.6924875 経度=139.699272778)                                                     |   |                     |                          | <u>_</u>     |
| ſ                                                                                                    | 住所=                                                                                  |   | 最新状況                | \$ኅኑル                    |              |
|                                                                                                    | 12)//-                                                                               |   | ۵                   | 災害訓練                     |              |
|                                                                                                    |                                                                                      | 1 | 発生·対応日時             | 履歴 地図描画                  |              |
| <u>k</u> ît                                                                                                    | 8111/けけて地方の種類                                                                        |   | 2008-10-22 13:00:00 | 編集 <mark>0</mark> 5000 2 |              |
| to /                                                                                                    | 第四ションである「第四ション」                                                                      |   | 最新状況                | タイトル                     |              |
|                                                                                                    | (未対応・確認中) (対応) (対応済み)                                                                |   | 0                   | Google chrome test       |              |
|                                                                                                    |                                                                                      |   | 発生·対応日時             | 履歴 地図描画                  |              |
| <ul> <li>※ ○</li> <li>○ ○</li> <li>※ ○</li> <li>※ ○</li></ul> |                                                                                      |   | 2008-09-03 15:12:42 | 編集 <mark>0</mark> 5000 2 |              |
|                                                                                                    |                                                                                      |   | 最新状況                | タイトル                     |              |
|                                                                                                    |                                                                                      |   | 8                   | 池袋周辺誘導用                  |              |
|                                                                                                    |                                                                                      | B | 発生 対応日時             | 履歴 地図描画                  |              |
|                                                                                                    |                                                                                      |   | 2008-08-22 19:26:40 | 編集 0 5000 2              |              |
|                                                                                                    |                                                                                      |   | 最新状況                | タイトル                     |              |
|                                                                                                    | 発生日時                                                                                 |   |                     | 市庁舎                      |              |
|                                                                                                    |                                                                                      | 9 | 発生 対応日時             | 履歴 地図描画                  |              |
|                                                                                                    | ※ 発生日時=ケーダ人力日時(現時点)の場合は主に来のままとりる                                                     |   | 2008-08-21 10:22:52 | 編集 0 5000 2              |              |
| 地図                                                                                                    | *                                                                                    |   | 最新状況                | ያለኑル 🗸                   | ~            |
| ļ                                                                                                    | v                                                                                    |   |                     | >                        |              |
| ê                                                                                                    | <ul> <li>ページが表示されました</li> <li>インターネット</li> </ul>                                     |   |                     | 🔮 インターネット                |              |
| 🦺 X&-                                                                                                    | 🔚 3 Windows Explo • 👿 7 Microsoft Offic • 🧭 3 Internet Explorer 🔹 🐻 Microsoft PowerP |   | 🔥 🛛 🖓 KANA 🗘 100    | s - C &@@&X              | 17:02        |

#### (4)情報入力画面で の情報の入力 ①「貼り付ける地点の種 類」を地図の当該地点 にあてはまるアイコン (例えば、出火筒所) を選ぶ。 ②「発生日時」を選ぶ ③情報のタイトルを書き 込む

## 2. 地図画面へ情報の書き込み

| 🗿 Geo-Qi         | 🗿 http://shinjyuku.seiryo-lab.jp - GEO-Quick 点データ入力 - Microsoft Intern 😱 🔲           | X  |                     | . 8                |
|------------------|--------------------------------------------------------------------------------------|----|---------------------|--------------------|
| ファイル(E)          | 情報のタイトル:                                                                             | ^  |                     |                    |
| 7ドレス( <u>D</u> ) |                                                                                      |    |                     | 🔽 🄁 移動 リンク・        |
| Norton           | 住所                                                                                   |    |                     | • 🔊                |
|                  |                                                                                      |    | 最新状況                | タイトル 🔷             |
|                  | 属性情報のリンク                                                                             |    | <u></u>             | 災害訓練               |
| V                | http://                                                                              | ľ  | 発生·対応日時             | 履歴地図描画             |
| A.F              | ntp://                                                                               |    | 2008-10-22 13:00:00 | 編集 0 5000 2        |
| to to            | 情報の内容:                                                                               |    | 最新状況                | タイトル               |
| H                |                                                                                      |    | 8                   | Google chrome test |
| 围                |                                                                                      |    | 発生 対応日時             | 履歴地図描画             |
| ₩.               |                                                                                      |    | 2008-09-03 15:12:42 | 編集 0 5000 2        |
|                  |                                                                                      |    | 最新状況                | タイトル               |
|                  | 入力担当                                                                                 | 8  | 8                   | 池袋周辺誘導用            |
|                  | ************************************                                                 | }  | 発生·対応日時             | 履歴地図描画             |
|                  | *30017.00                                                                            |    | 2008-08-22 19:26:40 | 編集 0 5000 2        |
| Fla              |                                                                                      |    | 最新状況                | タイトル               |
| T                |                                                                                      | _  | 2                   | 市庁舎                |
|                  | <u>v</u>                                                                             |    | 発生·対応日時             | 履歴地図描画             |
|                  | <b>4</b> 1年1月14日                                                                     |    | 2008-08-21 10:22:52 | 編集 0 5000 2        |
| 地図               | ×100153                                                                              |    | 最新状況                | タイトル 🗸             |
| U                | 結果報告:                                                                                | v  |                     | >                  |
| ê                | 🧃 ページが表示されました                                                                        | .: |                     | 🔵 インターネット          |
| 🦺 X&-            | 🎓 🕈 Windows Expla. 🔹 👿 7 Microsoft Offic. 🔹 🧭 3 Internet Explorer 🔹 📴 Microsoft Powe | rP | 🗛 🛛 сарь 🔗 100      | 🚺 🕊 🔇 🗞 🎲 🏷 🗶 1706 |

(4)情報入力画面での情報の 入力 ④「住所」を記載する。 ※線データの場合は、「線色」を選 択する。 ※面データの場合は、「境界色」、 「ハッチ色」、「背景色」、「ハッチ パターン」それぞれを選択する。 ⑤必要に応じて、「属性情報のリン ク」にリンクしたいWebページの アドレス(URL)を記載する。 ※「入力担当」以下は書き込まない。 ⑥入力した情報の内容を確認したう えで、「書き込む」ボタンをクリック するすると、「登録データー覧」画 面に情報内容が示される。 ※入力した情報を全部消去する場 合は、「作業選択に戻る」ボタン をクリックする。 8

#### ※入力情報についての注意事項意

①学籍番号(氏名は記入しない)

②最寄り駅周辺(自宅周辺もしくは大学周辺) の都道府県・市区町村・丁町目・番地

③写真の撮影位置•撮影方向 ④状況

を必ず記入すること

#### ※メールに添付した画像が自動的に 張り付くシステムの利用の仕方※

 あらかじめリンクしたい画像を Web上に貼り付けておくために、 <u>kawasaki@verdanet.org</u> へ ファイル添付(写メールその他、 何でも可)を送る。すると、サーバ へ前データがスプール(保存)さ れると同時に自動的にメールの タイトル・内容・画像がWebペー ジに張り付く。

2

http://lake.verdanet.org/htdo cs/

にアクセスすると見ることができる。 ※ IDとPass Wordについては、マ ニュアル作成者に問い合わせる こと

③「Nabla Zero Disaster Drill」の画面で画像を貼り付 けた年月日を選んでクリックする。

#### ※メールに添付した画像が自動的に 張り付くシステムの利用の仕方※

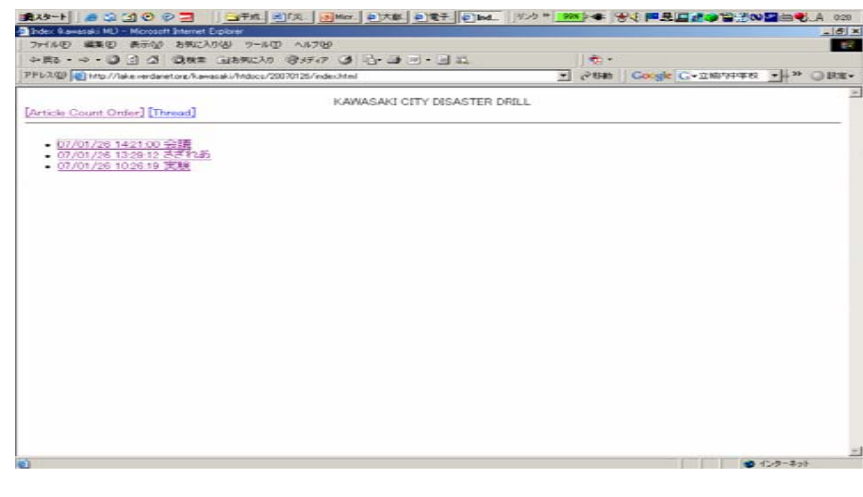

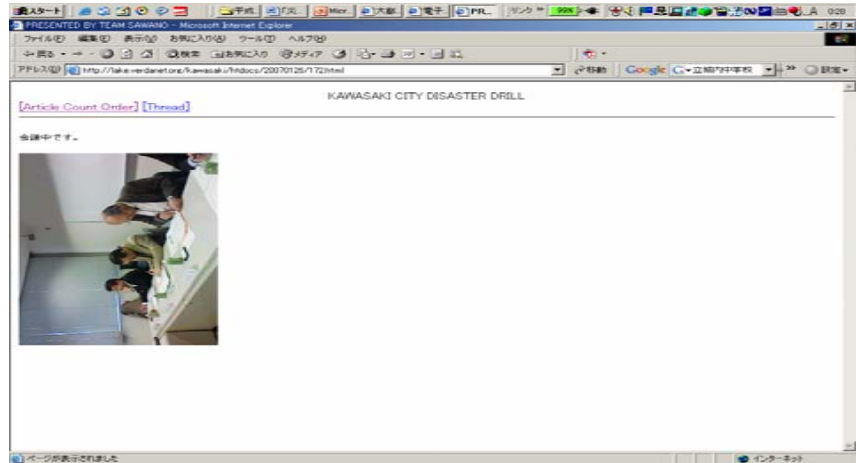

④該当する画像名をクリックして表示する。
 ⑤画像が張り付いているページのアドレス(URL)を「情報入力画面」の「属性情報のリンク」の項目に記載する。

#### 3. 地図および情報の閲覧・修正・消去

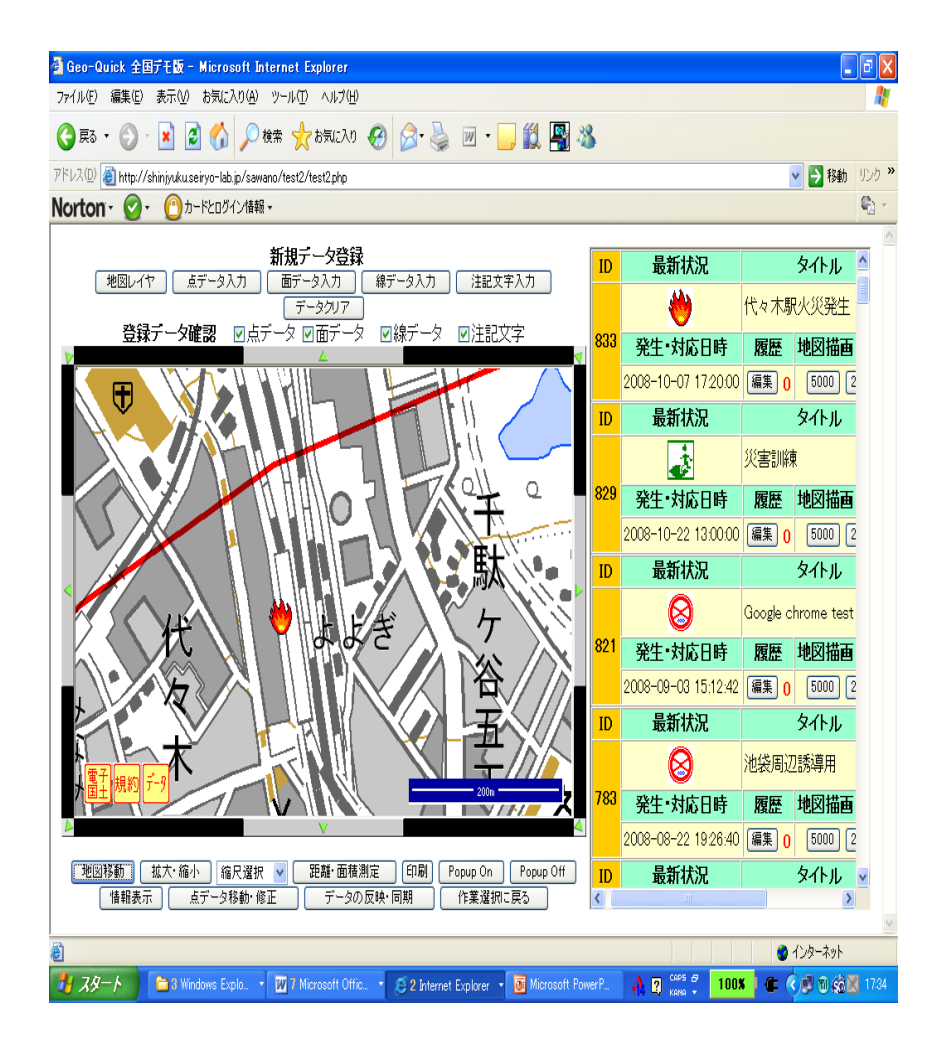

#### (1)「登録データー覧」画 面から修正する項目を 選ぶ

#### 3. 情報および地図の閲覧・修正・消去

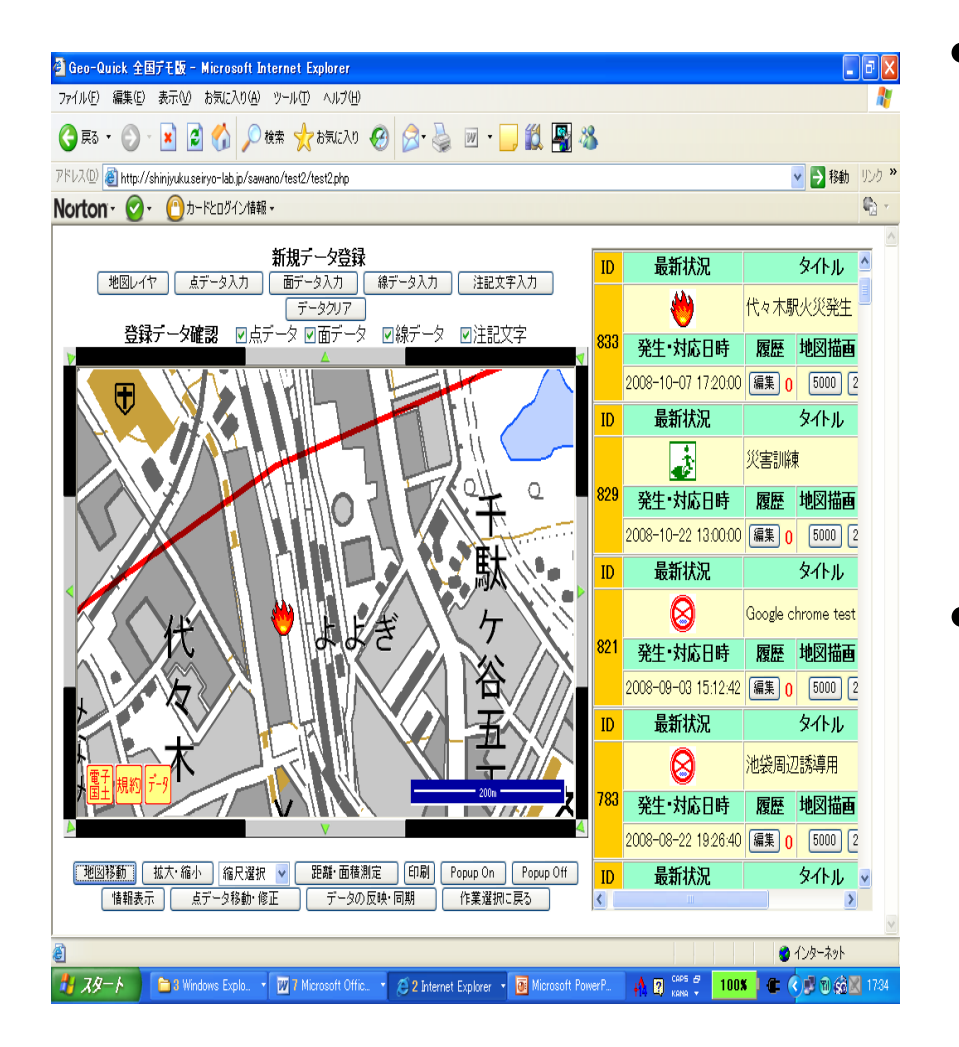

- (2)「電子国土で地図を閲 覧する前に必ずここをクリッ クする!」ボタンを押してか ら、閲覧したい項目の 「5000」または「25000」の ボタンをクリックすると砂時 計のマークが現れてからし ばらく待つと地図画面が表 示される。 ※各項目から任意のWeb
- ※各項目から任意のWeb ページにリンクが貼られて いる場合、「詳細リンク」ボ タンをクリックするとリンク 先のページに飛ぶことがで きる。

#### 3. 地図および情報の閲覧・修正・消去

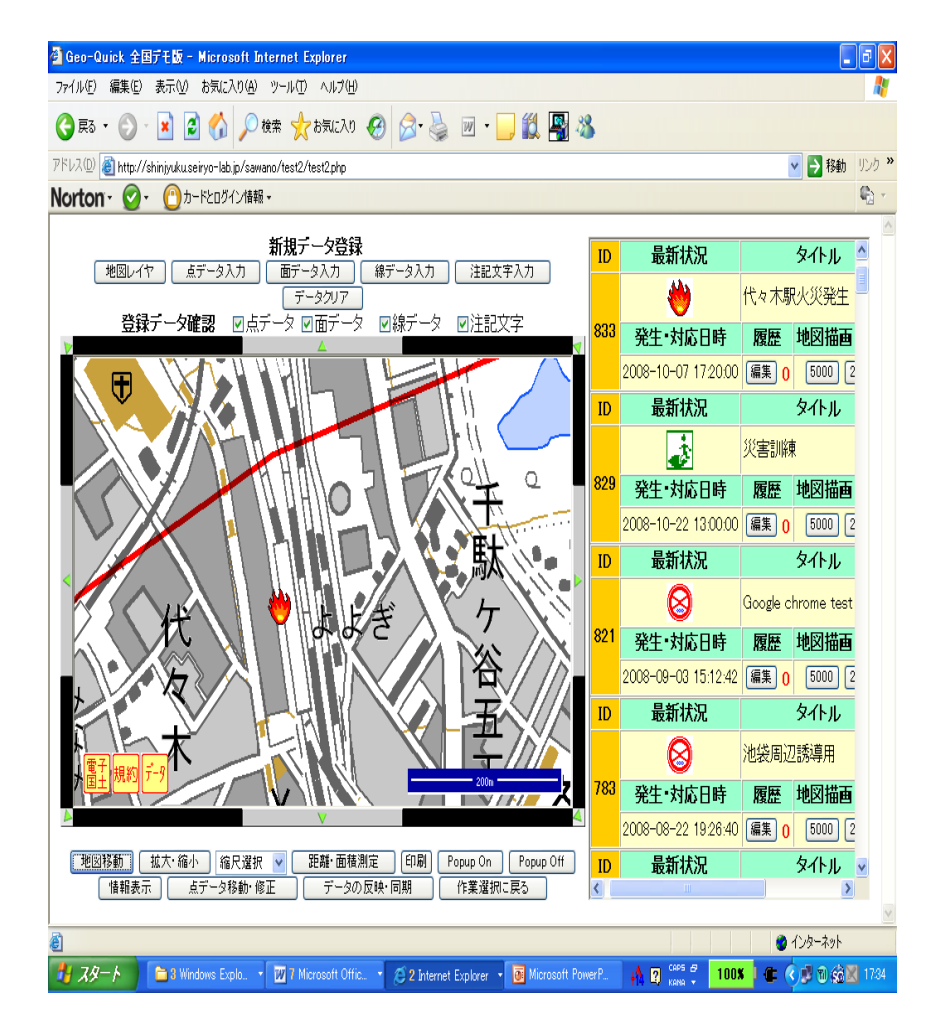

(3)情報の閲覧

- ・地図上に各種情報のアイコンが現れ、そのアイコンの上に矢印(マウスのポインター)を置くと、情報内容が表示される。
- 「埋め込み情報閲覧」ボタンを押し、
   各種情報のアイコンをダブルク
   リックするとリンク先のWebペー
   ジに飛ぶ。
- ※他の地点の情報を閲覧したい場 合は、ブラウザの「戻る」ボタンを クリックして地図閲覧画面に戻る。
- ※「印刷」ボタンをクリックすると閲覧 している地図の画面を印刷でき る。
- ※「閉じる」ボタンをクリックすると地 図閲覧画面が閉じる。

#### 3. 地図および情報の閲覧・修正・消去

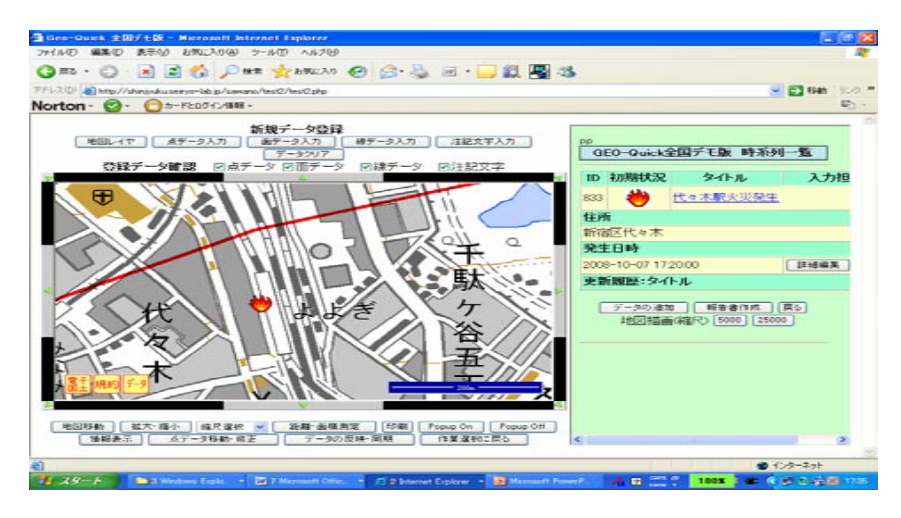

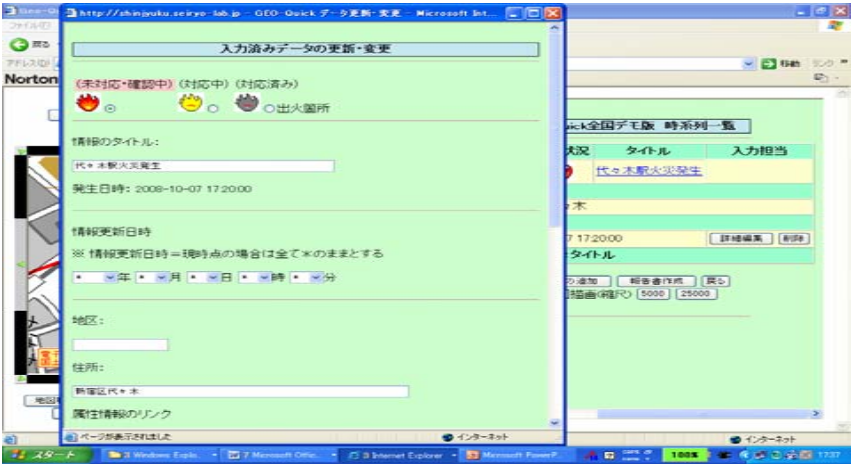

## (4) 情報の修正・消去 ①情報を修正する場合は、 該当する項目の「編集」 ボタンとクリックし、

「詳細編集情報」ボタンを 押し修正する。

②情報を消去する場合は、 「削除」ボタンとクリック し、情報を消去する。